### Georgia Tech

CREATING THE NEXT

# **Resource Allocation Workbench Overview**

Quick Reference Guide

Use the allocation workbench to allocate your teams' resources effectively to the requesting investments by evaluating resource capacity and availability.

The Allocation Workbench gives Resource Managers a comprehensive view of Resource Plans, allocations, utilization. and availability for Groups, Resources, and Roles.

From here, Resource Managers Confirm and/or Allocate resources to Projects and Demands. The typical allocation process is as follows:

- 1. Create and configure an Allocation Board
- 2. Find named resources to fit the request
- 3. Confirm and/or Allocate Resource Plans
- 4. Contour allocations

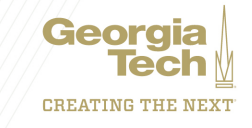

#### **Create and Configure and Allocation Board:**

Allocation Boards are "reports" that filter for specific resource plans that you want to review or manage.

To create a new board, click **New**.

Next, set the filter criteria for your board:

- **Name** provide a title for your Allocation Board
- Type specify how you want to select which resource plans to review and manage. Options are: Demands/Projects, Group, Group Manager, Portfolio, Program, Resource Plan, Role, User Manager
- Group/Group Manager/ Portfolio/ Program/ Role/ User Manager – single select field to specify selection criteria for the Resource Plans to be managed
- Demand/ Project and Resource Plan query builder that allows you to create multiple selection criteria

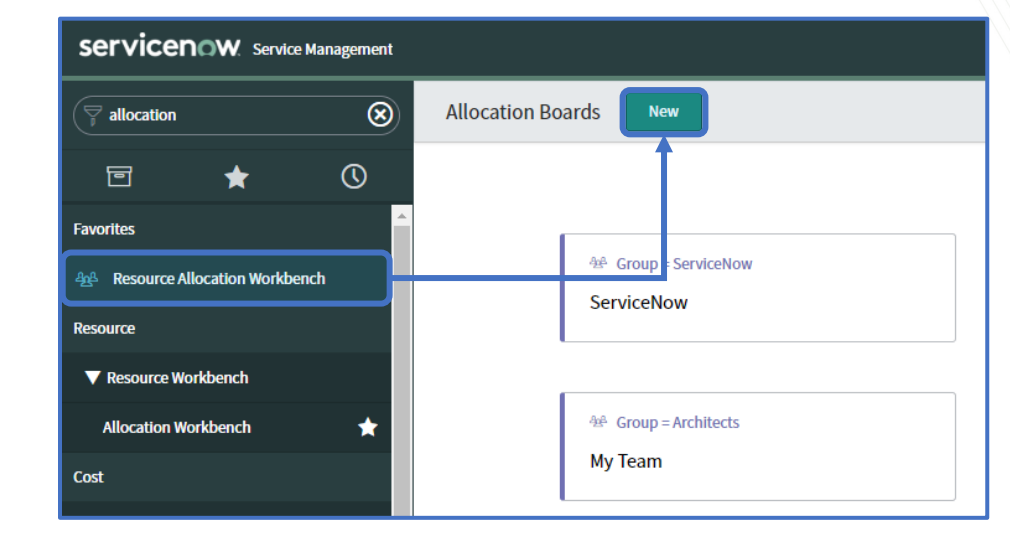

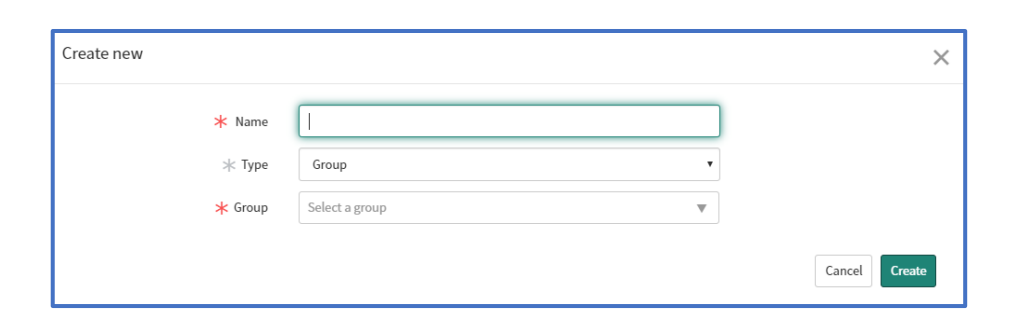

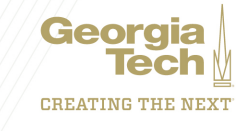

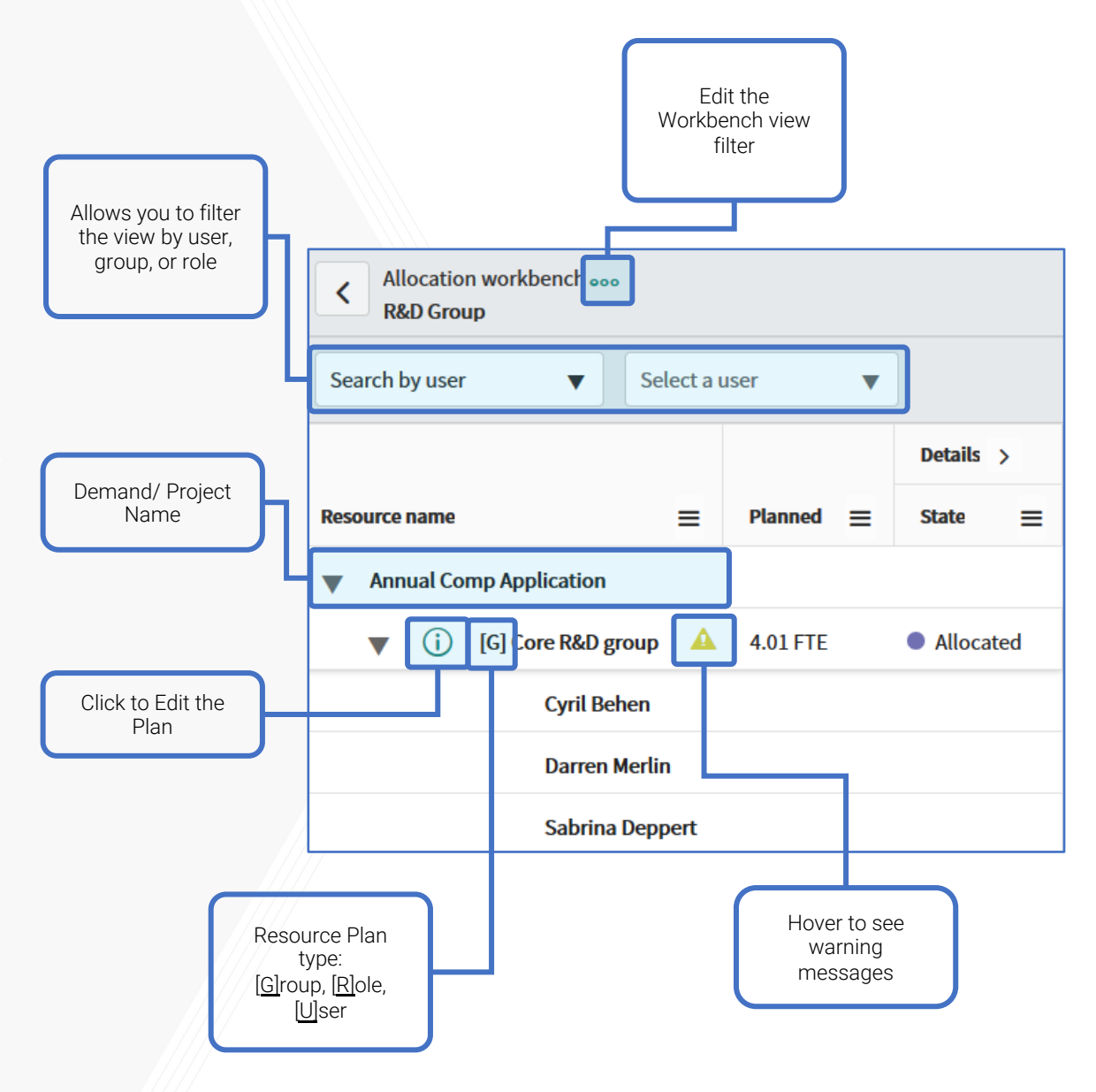

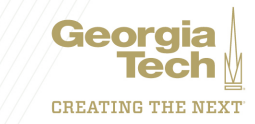

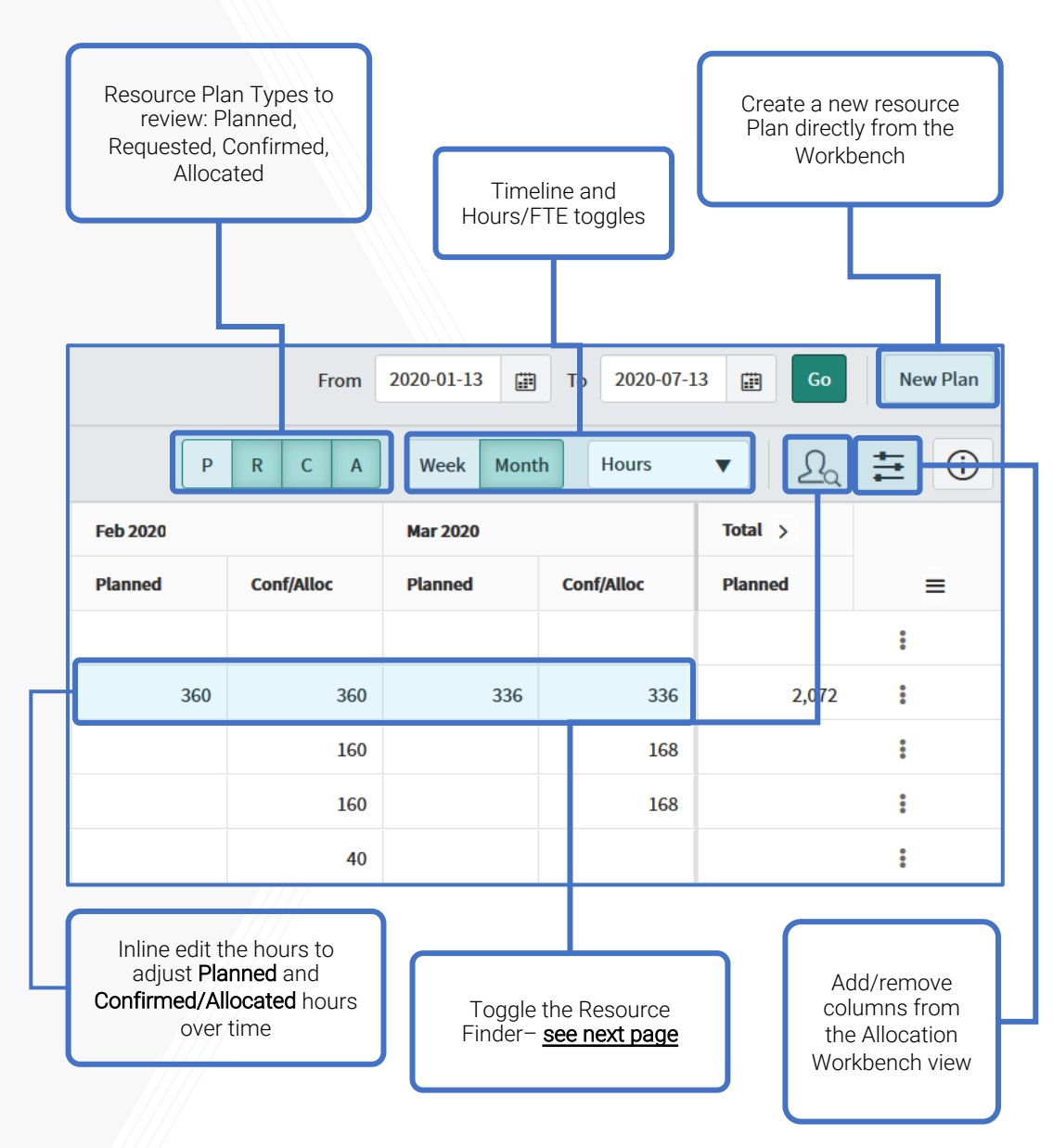

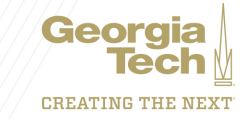

#### **Resource Finder Overview:**

- 1. Open the Resource Finder.
- 2. Choose a Resource Plan.
- 3. View availability and utilization of each team member to see who is available and when.
- 4. Confirm and/or allocate the resource(s) to the resource plan.
- 5. Contour Conf/Alloc hours via inline editing, depending on how much you want to allocate your team by week or month.
- 6. Use the Actions menu to Allocate all the selected resources to the Resource Plan, or allocate each resource individually.

| Allocation workbench   From 2020-01-03 III   To 2020-07-03 IIII   Go   New Plan     R&D Group   Image: Constraint of the second second s |                                                 |       |           |           |          |               |                    |            |         |              |              |  |
|----------------------------------------------------------------------------------------------------|-------------------------------------------------|-------|-----------|-----------|----------|---------------|--------------------|------------|---------|--------------|--------------|--|
| Search by                                                                                                    | arch by user V Select a user V                  |       | •         |           | P R C    | C A Wee       | A Week Month Hours |            | ▼ & 葦 🛈 |              |              |  |
|                                                                                                    |                                                 |       |           | Details > | Jan 2020 |               | Feb 2020           |            | Mar     | Total >      |              |  |
| Resource na                                                                                                    | ame                                             | =     | Planned = | ≣ State ≡ | Planned  | Conf/Alloc    | Planned            | Conf/Alloc | Plan    | Planned      | =            |  |
| The Annua Annua                                                                                                    | al Comp Application                             |       |           |           |          |               |                    |            |         |              | Ŷ            |  |
| r 🕨                                                                                                    | ▶ (i) [G] Core R&D group 🔺 3.97 FTE ● Allocated |       |           |           |          | 160           | 320                | 320        |         | 2,032        |              |  |
|                                                                                                    | cation Rationalizatio                           | n     |           |           |          |               |                    | 5          |         | _            | 6            |  |
|                                                                                                    | ▶ (i) [G] Core R&D group 0.5 FTE ● Requested    |       |           |           | 72       |               | 80                 |            |         | 832          |              |  |
| ► Collat                                                                                                    | boration & Team Feed                            | dback |           |           | <        |               |                    |            | >       |              |              |  |
| Search by group V Core R&D group X V Select a role V Select a user V Search Jan 2020 - Oct 2020 V                                                                                                    |                                                 |       |           |           |          |               |                    |            |         |              | ≞ ×          |  |
|                                                                                                    | Confirm 4                                       |       |           |           |          |               |                    |            |         |              |              |  |
|                                                                                                    |                                                 |       |           |           |          |               | Feb 2020           | Feb 2020   |         |              | Mar 2020     |  |
| Group → Us                                                                                                    | $Group \to User \to Task$                       |       |           |           |          | % Utilization | Availabilit        | y % Utilia | zation  | Availability | % Utilizatio |  |
| V                                                                                                    | Core R&D group                                  |       |           |           | 289      | 72.           | 65                 | 182        | 72.51   | 228          |              |  |
|                                                                                                    | ► Cyril Behen                                   |       |           |           | 50       | 1             | 00                 | 0          | 100     | 0            |              |  |
|                                                                                                    | ► Darren Merlin                                 |       |           |           | 50       | 92.           | 07                 | 11         | 93.57   | 30           |              |  |
|                                                                                                    | Troy Mccoy (Team Member)  Sabrina Deppert       |       |           |           |          | 1             | 00                 | 0          | 100     | 0            |              |  |
|                                                                                                    |                                                 |       |           |           |          |               | 0                  | 171        | 0       | 198          |              |  |

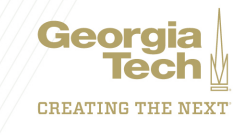